# RV110W의 백업 및 복원 설정

## 목표

RV110W에서 사용자는 라우터에 대한 설정 구성을 백업 또는 복원할 수 있습니다.그런 다음 사용자는 백업 구성 파일을 업로드하여 비상 시 컨피그레이션을 신속하게 복원할 수 있습니다 .이 문서에서는 RV110W에서 설정을 백업 및 복원하는 방법에 대해 설명합니다.

# 적용 가능한 디바이스

·RV110W

# 절차 단계

1단계. 웹 구성 유틸리티를 사용하여 관리 **> 백업/복원 설정을** 선택합니다.[*백업/복원 설정]* 페 이지가 열립니다.

| configuration                                                               | Download & Clear                                                                      |                                                                                                    |
|-----------------------------------------------------------------------------|---------------------------------------------------------------------------------------|----------------------------------------------------------------------------------------------------|
| Select                                                                      | Configuration                                                                         | Time                                                                                                |
| ۲                                                                           | Startup Configuration                                                                 | 01/01/10 03:26 AM                                                                                   |
| 0                                                                           | Mirror Configuration                                                                  | 01/25/12 11:35 AM                                                                                   |
| $\odot$                                                                     | Backup Configuration                                                                  | 01/01/10 03:33 AM                                                                                   |
| Download                                                                    | Clear                                                                                 |                                                                                                    |
| onfiguration (<br>configuration (<br>ocate & selec                          | Upload<br>Jpload:                                                                     | Configuration 🔘 Backup Configuration                                                                |
| onfiguration I<br>onfiguration I<br>ocate & selec                           | Upload<br>Jpload:                                                                     | Configuration © Backup Configuration<br>Browse                                                      |
| onfiguration (<br>configuration (<br>ocate & selec                          | Upload<br>Jpload:      Startup C<br>t the upload file:<br>Start to                    | Configuration © Backup Configuration<br>Browse                                                      |
| onfiguration (<br>onfiguration (<br>ocate & selec<br>onfiguration (         | Upload<br>Jpload:      Startup C<br>t the upload file:<br>Start to<br>Copy            | Configuration © Backup Configuration<br>Browse                                                      |
| onfiguration (<br>onfiguration (<br>ocate & selec<br>onfiguration (<br>opy: | Upload<br>Jpload:  Startup C<br>t the upload file:<br>Start to<br>Copy<br>Startup Con | Configuration © Backup Configuration<br>Browse<br>D Upload<br>figuration - to Startup Configuration |

## 구성을 다운로드하거나 지웁니다.

이 절차를 통해 사용자는 긴급 상황에서 컨피그레이션을 다운로드하거나 더 이상 유용하지 않 은 컨피그레이션을 삭제할 수 있습니다.

1단계. Configuration Download & Clear(컨피그레이션 다운로드 및 지우기) 테이블에서 다운 로드하거나 지울 컨피그레이션의 라디오 버튼을 클릭합니다.

| Configurati                                                          | on Download & Clear                                                                                                    |                                                                                                    |
|----------------------------------------------------------------------|----------------------------------------------------------------------------------------------------|----------------------------------------------------------------------------------------------------|
| Select                                                               | Configuration                                                                                                    | Time                                                                                                |
| ۲                                                                    | Startup Configuration                                                                                                    | 01/01/10 03:26 AM                                                                                   |
| 0                                                                    | Mirror Configuration                                                                                                    | 01/25/12 11:35 AM                                                                                   |
| 0                                                                    | Backup Configuration                                                                                                    | 01/01/10 03:33 AM                                                                                   |
| Download                                                             | Clear                                                                                                    |                                                                                                    |
| onfiguration<br>onfiguration                                         | Upload:                                                                                                    | Configuration 🔘 Backup Configuration                                                                |
| onfiguration<br>onfiguratior<br>ocate & sele                         | Upload:   Startup  ct the upload file:                                                                                                    | Configuration O Backup Configuration<br>Browse                                                      |
| onfiguration<br>configuration<br>ocate & sele                        | • Upload<br>• Upload:<br>• ect the upload file:<br>Start t                                                                                               | Configuration © Backup Configuration<br>Browse                                                      |
| onfiguration<br>onfiguratior<br>ocate & sele<br>onfiguration         | n Upload<br>Upload:<br>ect the upload file:<br>Start t<br>Start t                                                                                        | Configuration © Backup Configuration<br>Browse                                                      |
| onfiguration<br>onfiguratior<br>ocate & sele<br>onfiguration<br>opy: | Upload     Upload:     O     Startup     Start     Start     Startup     Startup     Startup     Startup     Startup     Startup     Startup     Startup | Configuration © Backup Configuration<br>Browse<br>o Upload<br>figuration 👻 to Startup Configuration |

2단계. **Download(다운로드**)를 클릭하여 구성 복사본을 컴퓨터에 저장하거나 Clear(지우기)를 클릭하여 구성을 지웁니다.

### 구성을 업로드합니다.

이 절차를 통해 사용자는 컴퓨터에서 구성을 업로드하여 이전 설정을 신속하게 복원할 수 있 습니다.

1단계. 시작 컨피그레이션을 업로드하려면 Startup Configuration(시작 컨피그레이션) 라디오 버튼을 클릭하고 백업 컨피그레이션을 업로드하려면 Backup Configuration(백업 컨피그레이 션) 라디오 버튼을 클릭합니다.

| Configuration                                 | on Download & Cle                         | ar                  |                                                                                      |          |
|-----------------------------------------------|-------------------------------------------|---------------------|--------------------------------------------------------------------------------------|----------|
| Select                                        | Configuration                             |                     | Time                                                                                 |          |
| ۲                                             | Startup Configu                           | ration              | 01/01/10 03:26 AM                                                                    |          |
| $\odot$                                       | Mirror Configura                          | tion                | 01/25/12 11:35 AM                                                                    |          |
| $\odot$                                       | Backup Configu                            | ration              | 01/01/10 03:33 AM                                                                    |          |
| Download.                                     | Clear                                     |                     |                                                                                      |          |
| configuration                                 | Upload                                    | Startun             | Configuration 🔘 Backup Confi                                                         | quration |
| onfiguration<br>configuration<br>ocate & sele | Upload:<br>Upload:<br>ct the upload file: | Startup             | Configuration O Backup Confi<br>Browse                                               | guration |
| configuration                                 | Upload:<br>Upload:<br>ct the upload file: | Startup             | Configuration © Backup Confi<br>Browse                                               | guration |
| onfiguration<br>ocate & sele<br>onfiguratior  | Upload:<br>Ct the upload file:<br>Copy    | Startup             | Configuration © Backup Confi<br>Browse<br>D Upload                                   | guration |
| onfiguration<br>ocate & sele<br>onfiguration  | Upload:<br>Ct the upload file:<br>Copy    | Startup     Start t | Configuration © Backup Confi<br>Browse<br>D Upload<br>figuration v to Startup Config | guration |

·시작 컨피그레이션 — 이 옵션은 컨피그레이션 유틸리티를 처음 열 때 사용할 수 있는 컨피 그레이션입니다.

·백업 구성 — 이 옵션은 가장 최신 컨피그레이션입니다.

2단계. Browse(찾아보기)를 클릭하여 구성 파일을 찾습니다.

3단계. 원하는 파일을 선택하고 Start to Upload를 클릭하여 구성 파일을 업로드합니다.

#### 구성을 복사합니다.

이 절차를 통해 사용자는 구성을 다른 컨피그레이션에 복사할 수 있습니다.

1단계. Configuration Copy 필드에서 복사할 첫 번째 Copy 드롭다운 메뉴에서 복사할 구성을 선택합니다.

| configuration                                                                | Download & Clea                                         | ar                  |                                                                                          |             |
|------------------------------------------------------------------------------|---------------------------------------------------------|---------------------|------------------------------------------------------------------------------------------|-------------|
| Select                                                                       | Configuration                                           |                     | Time                                                                                     |             |
| ۲                                                                            | Startup Configur                                        | ration              | 01/01/10 03:26 AM                                                                        |             |
| 0                                                                            | Mirror Configura                                        | ition               | 01/25/12 11:35 AM                                                                        |             |
| $\odot$                                                                      | Backup Configu                                          | ration              | 01/01/10 03:33 AM                                                                        |             |
| Download                                                                     | Clear                                                   |                     |                                                                                          |             |
| onfiguration (<br>onfiguration (<br>ocate & select                           | <b>Jpload</b><br>Jpload:<br>t the upload file:          | Startup             | Configuration O Backup Configu                                                           | ration      |
| onfiguration (<br>onfiguration (<br>ocate & select                           | <b>Jpload</b><br>Jpload:<br>t the upload file:          | Startup             | Configuration © Backup Configu<br>Browse                                                 | ration      |
| onfiguration (<br>onfiguration (<br>ocate & select                           | Jpload<br>Jpload:<br>t the upload file:                 | Startup             | Configuration © Backup Configu<br>Browse                                                 | ration      |
| onfiguration (<br>onfiguration (<br>ocate & select<br>onfiguration (         | Upload<br>Jpload:<br>t the upload file:<br>C <b>opy</b> | Startup             | Configuration © Backup Configu<br>Browse<br>o Upload                                     | ration      |
| onfiguration (<br>onfiguration (<br>ocate & select<br>onfiguration (<br>opy: | Upload<br>Jpload:<br>t the upload file:<br>C <b>opy</b> | Startup     Start t | Configuration © Backup Configu<br>Browse<br>o Upload<br>figuration - to Startup Configur | ration<br>] |

2단계. 두 번째 Copy(복사) 드롭다운 메뉴에서 복사본이 대체할 구성을 선택합니다.

3단계. Start to Copy(복사하려면 시작)를 클릭합니다.

### 암호화 키 생성

암호화 키를 사용하면 백업 파일을 보다 안전하게 보호할 수 있습니다.이 절차에서는 암호화 키를 만드는 방법을 보여 줍니다.

1a단계.Show Advanced Settings를 클릭합니다.

| Backup / Re                        | estore Settings                          |                                          |
|------------------------------------|------------------------------------------|------------------------------------------|
|                                    |                                          |                                          |
| Configuration                      | Download & Clear                         |                                          |
| Select                             | Configuration                            | Time                                     |
| ۲                                  | Startup Configuration                    | 01/01/10 03:26 AM                        |
| 0                                  | Mirror Configuration                     | 01/25/12 11:35 AM                        |
| 0                                  | Backup Configuration                     | 01/01/10 03:33 AM                        |
| Download                           | Clear                                    |                                          |
| Configuration (<br>Configuration L | Jpload:<br>Ipload:<br>t the upload file: | figuration O Backup Configuration Browse |
|                                    | Start to U                               | pload                                    |
| Configuration (                    | Сору                                     |                                          |
| Сору:                              | Startup Configu                          | iration 👻 to Startup Configuration 👻     |
|                                    | Start to 0                               | Сору                                     |
| Show A                             | dvanced Settings                         |                                          |

1b단계.고급 설정 필드가 표시됩니다.

| Hide Ad      | vanced Settings                                                                 |
|--------------|---------------------------------------------------------------------------------|
| Advanced Se  | ettings                                                                         |
| Seed used to | Generate Encryption Key for Sensitive Data Protection in the Configuration File |
|              |                                                                                 |
|              |                                                                                 |

2단계. 필드에 키를 생성하는 데 사용할 문자 조합이 있는 구를 입력합니다.

4단계. 저장을 클릭하여 변경 사항을 저장합니다.